# Instalación S.O. Windows

Carlos Andrés Alvarado Calderón Tecnología en desarrollo de software

#### Antes de la Instalación

| 👱 Sistema                                                                                                    |                                                                                                    | – 0 ×                                                                                        |
|----------------------------------------------------------------------------------------------------|----------------------------------------------------------------------------------------------------|----------------------------------------------------------------------------------------------|
| $\leftarrow  ightarrow  ightarr$ | ontrol > Todos los elementos de Panel de control > Sistema                                                                                                    | ✓ ひ Buscar en el Panel de control ク                                                          |
| Ventana principal del Panel de<br>control                                                                                                    | Ver información básica acerca del equipo                                                                                                    |                                                                                              |
| <ul> <li>Administrador de dispositivos</li> <li>Configuración de Acceso<br/>remoto</li> <li>Protección del sistema</li> </ul>                                                                                                    | Edición de Windows<br>Windows 10 Home Single Language<br>© 2016 Microsoft Corporation. Todos los derechos reservados.                                                                                                    | Windows10                                                                                    |
| Configuración avanzada del sistema                                                                                                    | Sistema       Procesador:       Intel(R) Core(TM) i5-4210U CPU @ 1.70GHz       2.40 GHz         Memoria instalada (RAM):       4,00 GB (3,89 GB utilizable)         Tipo de sistema:       Sistema operativo de 64 bits, procesador x64         Lápiz y entrada táctil:       La entrada táctil o manuscrita no está disponible para esta pantalla | No se puede instalar un<br>S.O de 32 bits en un <b>lenovo</b> .<br>procesador de 64 bits, ya |
|                                                                                                    | Configuración de nombre, dominio y grupo de trabajo del equipo<br>Nombre de equipo: Carlos-PC<br>Nombre completo de Carlos-PC<br>equipo:<br>Descripción del equipo:<br>Grupo de trabajo: WORKGROUP                                                                                                    | que el procesador solo<br>usaría 32 de sus 64 bits                                           |
|                                                                                                    | Activación de Windows<br>Windows está activado Lea los Términos de licencia del software de Microsoft<br>Id. del producto: 00327-60000-00000-AA668                                                                                                    | Cambiar la clave de producto                                                                 |

#### Antes de la Instalación

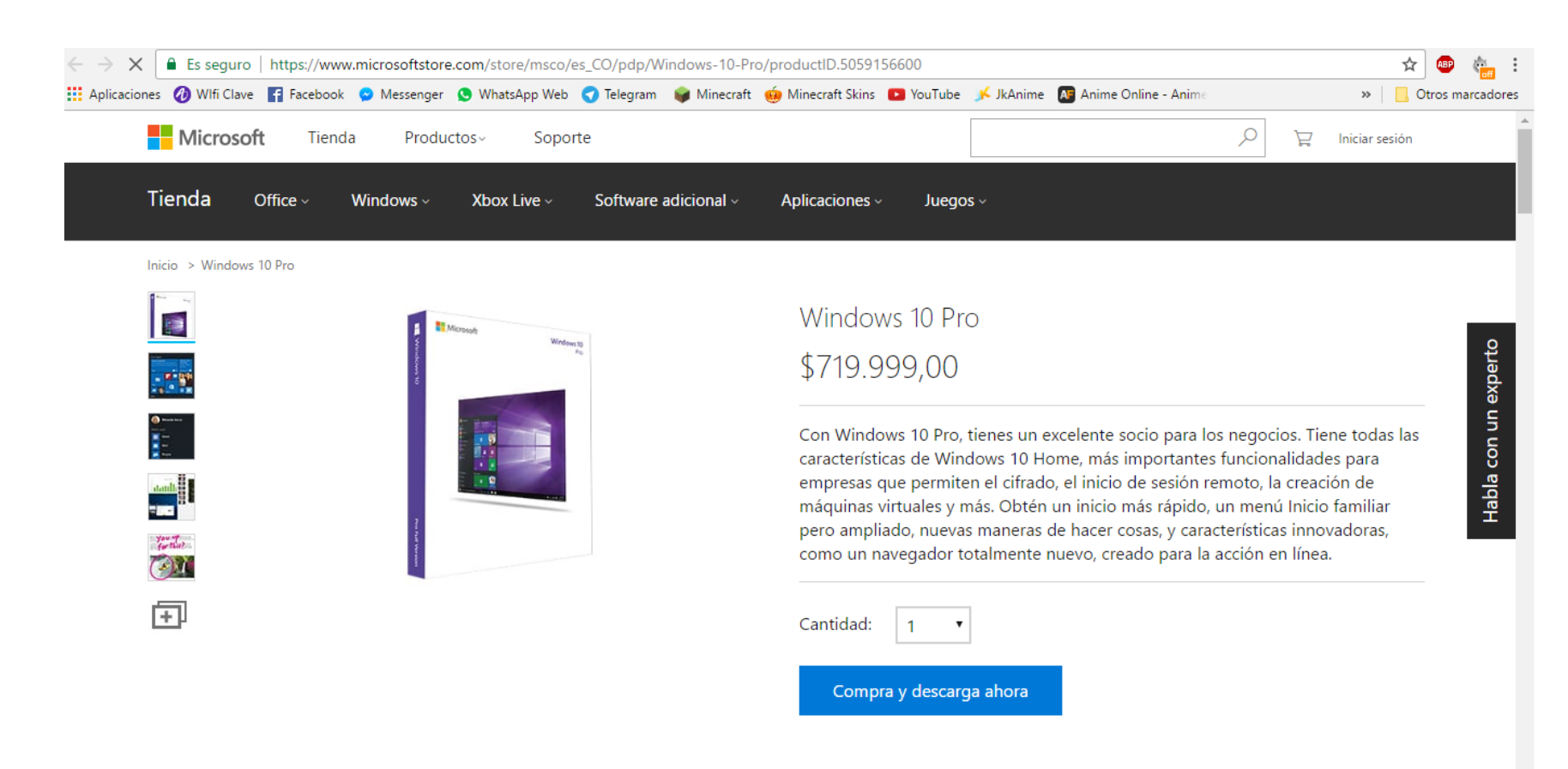

vez sabemos Una de cuantos bits es nuestro procesador, descargamos el SO. Nos dejara un archivo formato ISO

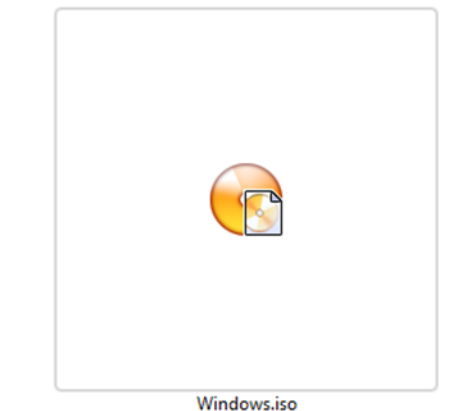

## Antes de la Instalación

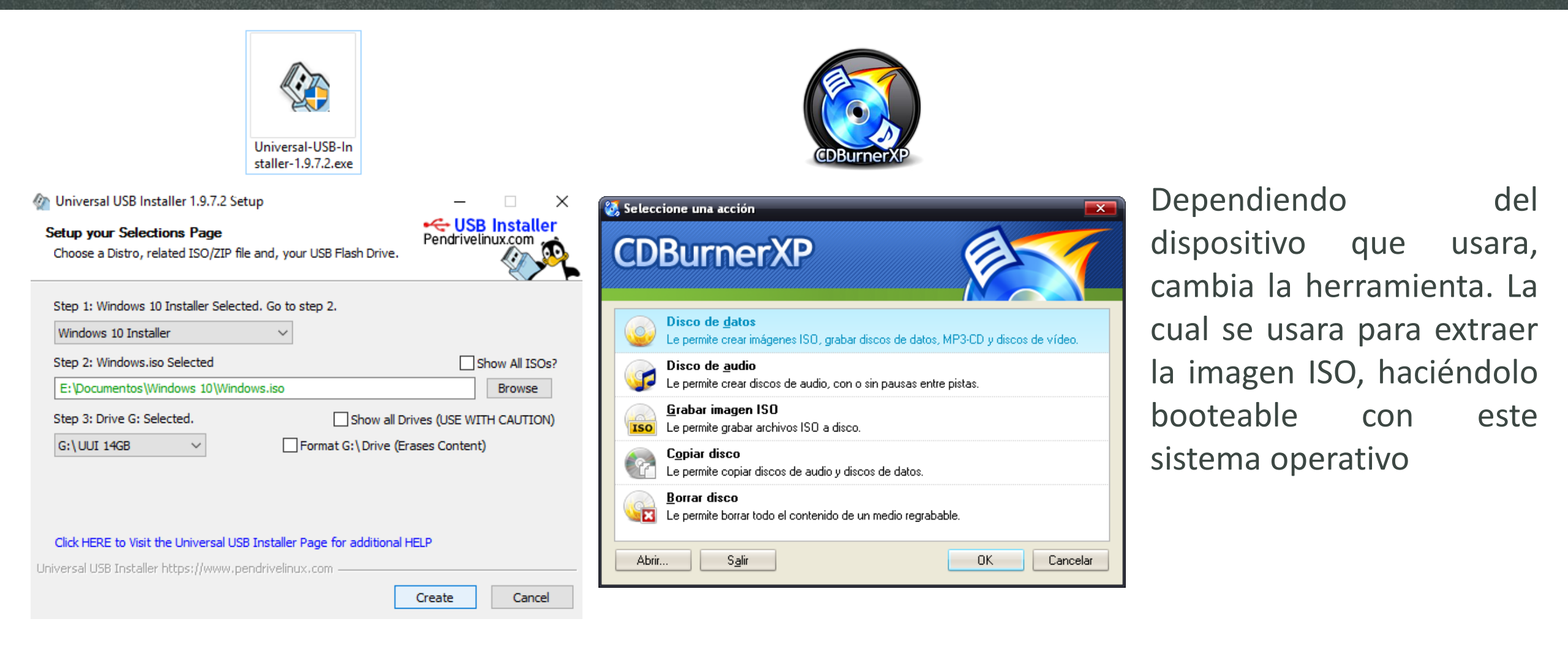

#### ¿Como entrar a la BIOS?

Teclas para entrar en la BIOS:

Al prender el Pc, Antes de correr el SO, nos mostrara un pantallazo de la marca de este y en la parte inferior dirá "Setup" o "BIOS" con una tecla a su lado.

| Marca 🖵     | 📔 Boot 🔽 | BIOS 👻 |
|-------------|----------|--------|
| Acer        | F12      | F2     |
| Asrock      | F11      | Del    |
| Asus        | F8       | Del    |
| Biostar     | F9       | Del    |
| Commodore   | F12      | Del    |
| Compac (NB) | Esc      | F10    |
| DELL        | F12      | F2     |
| ECS         | F7       | Del    |
| Eurocase    | F12      | F2     |
| Foxconn     | ¿?       | Del    |
| Gigabyte    | F12      | Del    |
| НР          | F9       | F10    |
| Intel       | F10      | F2     |
| Lenovo      | F12      | F2     |
| MSI         | F11      | Del    |
| Ollivetti   | F12      | F2     |
| Samsung     | F10      | F2     |
| Sony Vaio   | ¿?       | F2     |
| Zotac       | Esc      | Del    |

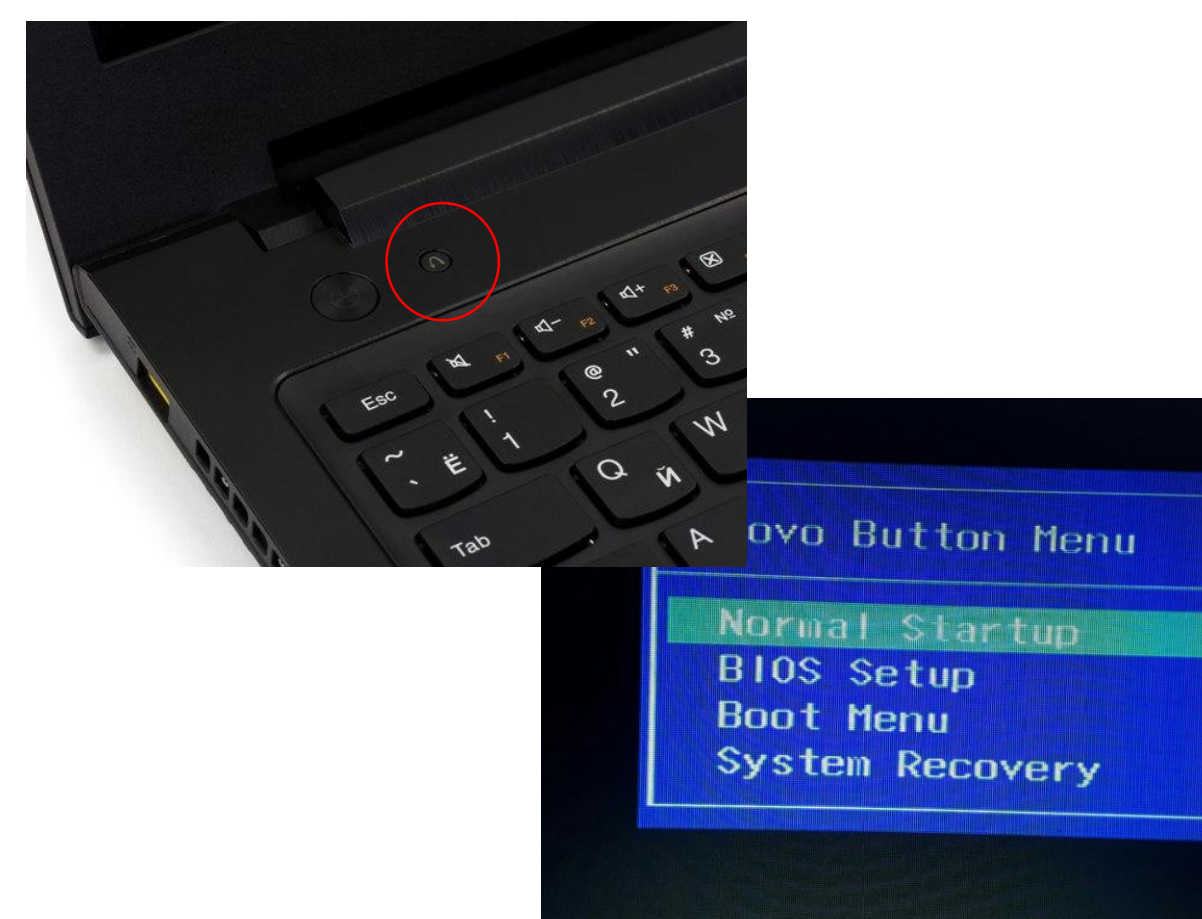

# **Configurando BIOS**

En el caso de algunos modelo actuales de PCs, en la pestaña boot, toca cambiar de boot mode UEFI a Legacy Support

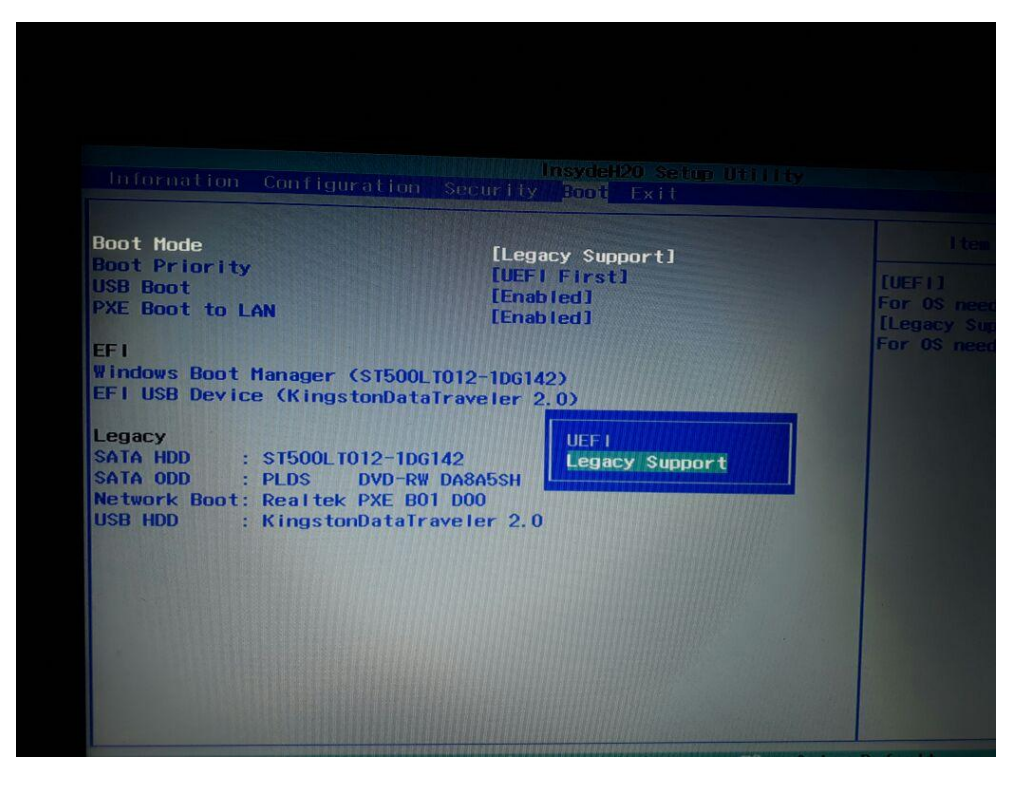

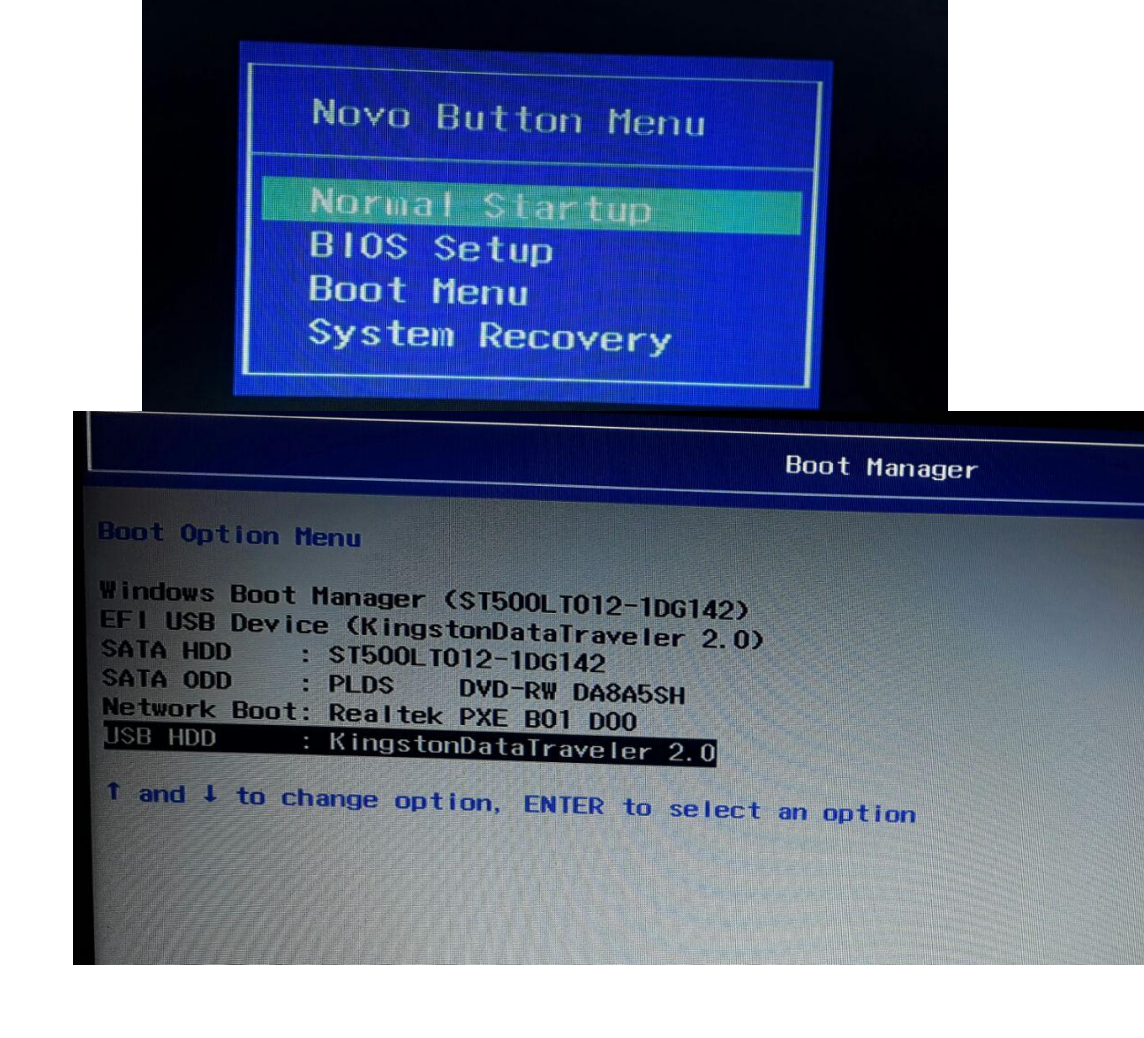

# **Configurando BIOS**

En el caso de algunos computadores antiguos, la forma de arrancar desde la dispositivo que tiene el SO cambia.

Se debe poner de primero en el orden de prioridad, se mueve con F6/F6

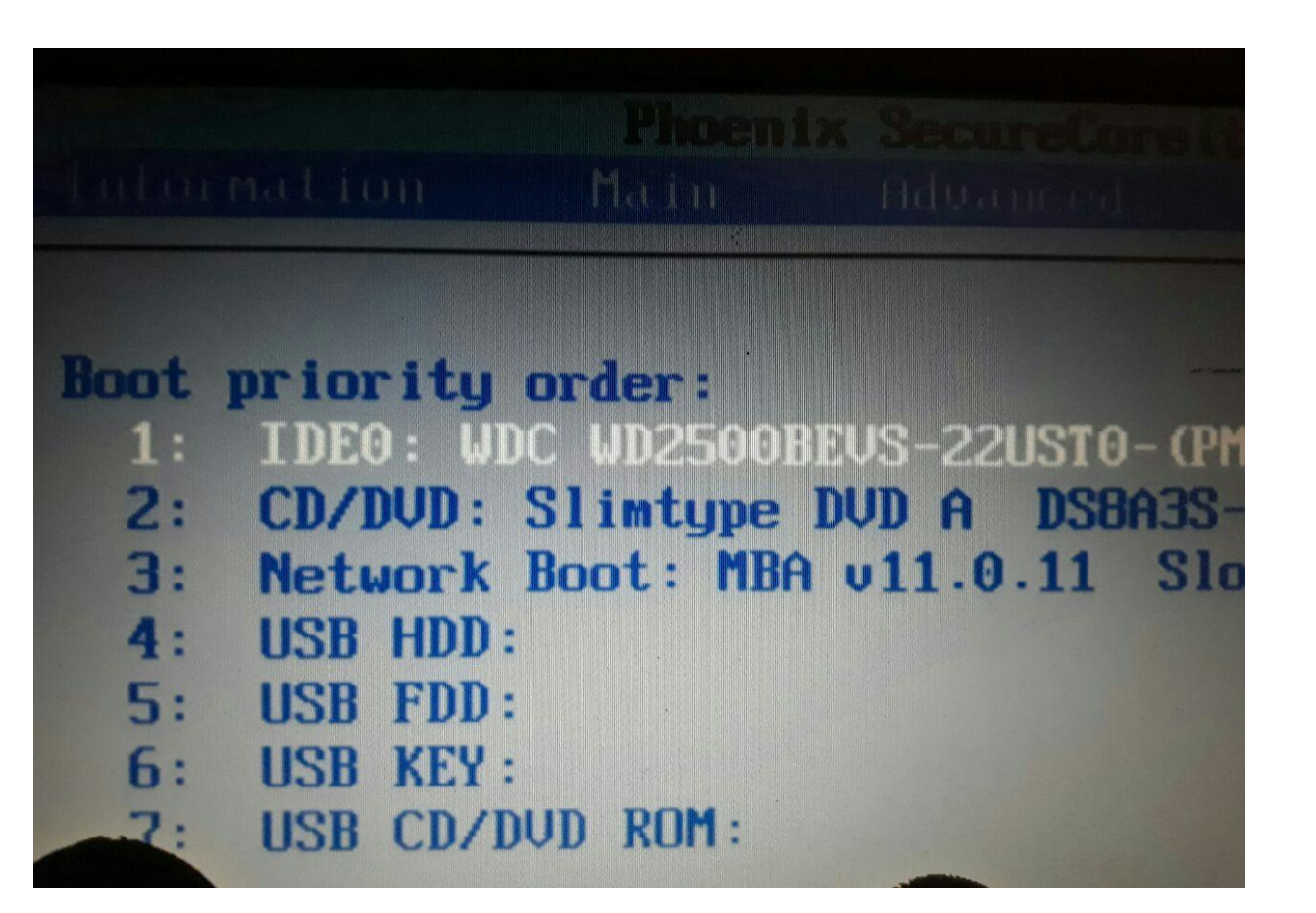

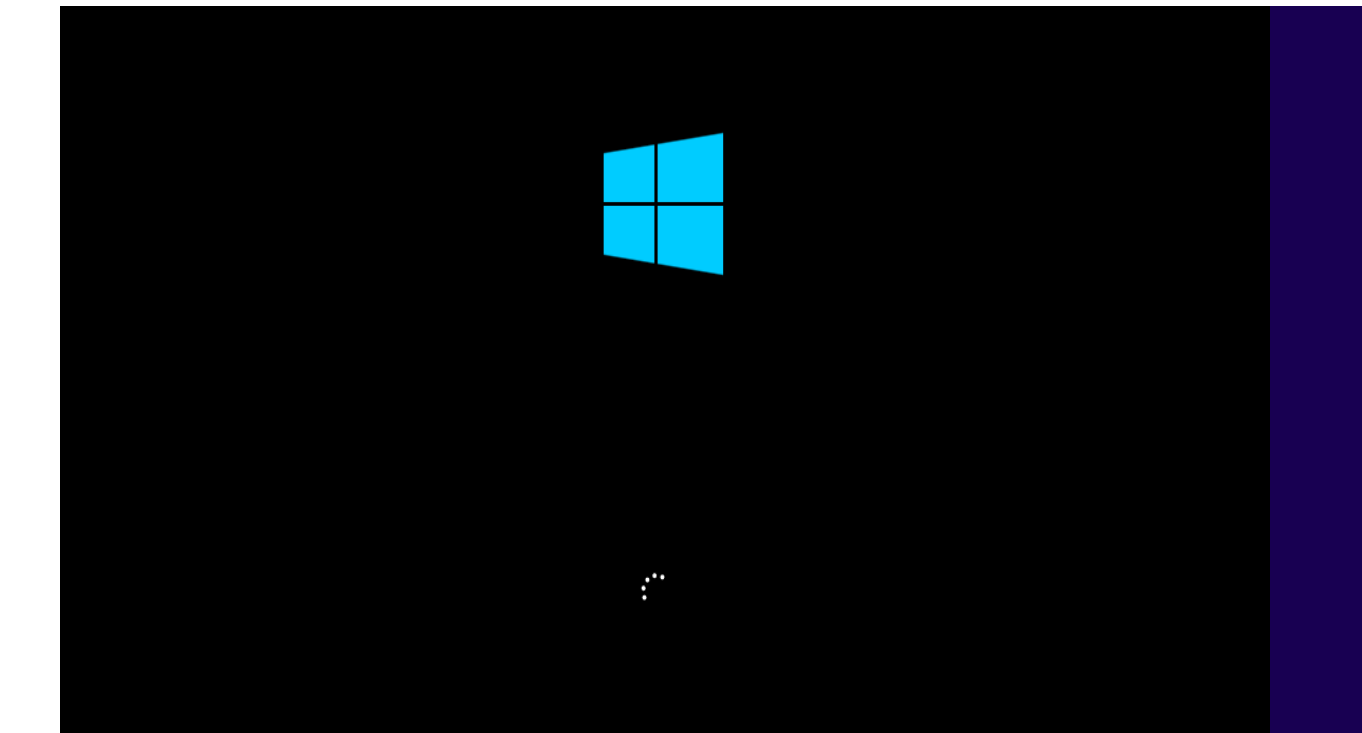

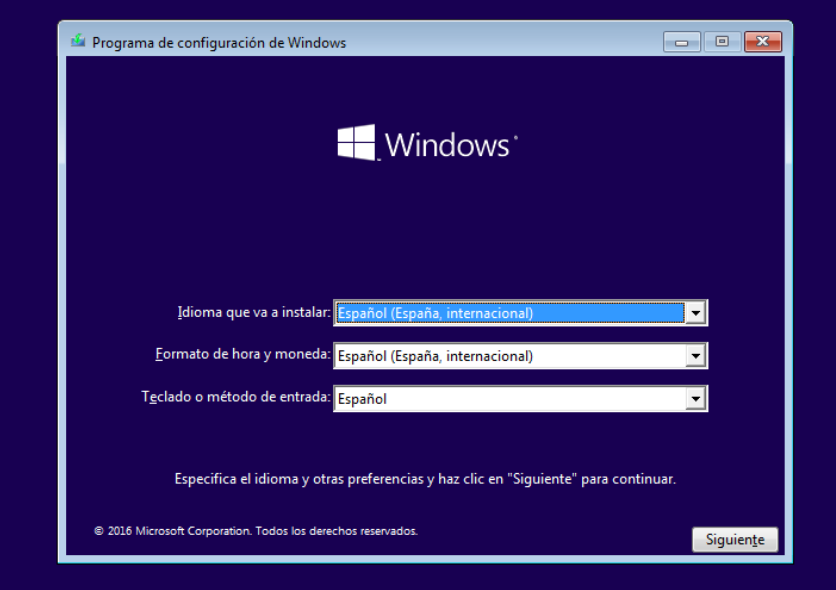

| 🖆 Programa de configuración de Windows                       |  |
|--------------------------------------------------------------|--|
|                                                              |  |
| Instalar ahora                                               |  |
|                                                              |  |
| <u>R</u> eparar el equipo                                    |  |
| © 2016 Microsoft Corporation. Todos los derechos reservados. |  |

| 0 | 🔏 Programa de instalación de Windows                                                                                                    |                                                                                                    |                    |
|---|----------------------------------------------------------------------------------------------------|----------------------------------------------------------------------------------------------------|--------------------|
|   | Activar Windows                                                                                                    |                                                                                                    |                    |
|   | Si esta es la primera vez que instalas Windows en e<br>diferente), tienes que escribir una clave de product<br>debería estar en el mensaje de correo electrónico o<br>copia digital de Windows o en una etiqueta dentro | este equipo (o si estás instalando una edición<br>to de Windows válida. Tu clave de producto<br>de confirmación que recibiste tras comprar u<br>o de la caja en la que se incluía Windows. | na                 |
|   | La clave de producto tiene un aspecto similar a: XX                                                                                                    | 0000-00000-00000-000000                                                                                                    |                    |
|   | Si vuelves a instalar Windows, selecciona No tengo<br>activará automáticamente más tarde.                                                                                                    | o clave de producto. Tu copia de Windows se                                                                                                    |                    |
|   | <u> </u>                                                                                                    |                                                                                                    |                    |
|   |                                                                                                    |                                                                                                    |                    |
|   |                                                                                                    |                                                                                                    |                    |
|   |                                                                                                    |                                                                                                    |                    |
| D | eclaración de privacidad                                                                                                    | No tengo clave de producto                                                                                                    | Siguien <u>t</u> e |

| ccionar el sistema operativo que quieres insta | alar         |                          | Términos de licencia                                                                                                    |
|------------------------------------------------|--------------|--------------------------|----------------------------------------------------------------------------------------------------|
| stema operativo                                | Arquitectura | Fecha de mo              | Última actualización, iulio de 2015 🦷                                                                                                    |
| Vindows 10 Pro<br>Vindows 10 Home              | x86<br>x86   | 30/10/2015<br>30/10/2015 | TÉRMINOS DE LICENCIA DEL SOFTWARE DE MICROSOFT                                                                                                    |
|                                                |              |                          | SISTEMA OPERATIVO WINDOWS                                                                                                    |
| escripción:<br>findows 10 Pro                  |              |                          | SI VIVE EN (O, SI ES UNA EMPRESA, SI SU DOMICILIO COMERCIAL<br>PRINCIPAL SE ENCUENTRA EN) LOS ESTADOS UNIDOS, LEA LA<br>CLÁUSULA DE ARBITRAJE VINCULANTE Y LA RENUNCIA A LA ACCIÓN<br>DE CLASE DE LA SECCIÓN 10, RELATIVA A LA RESOLUCIÓN DE<br>CONFLICTOS. |
|                                                |              |                          | Gracias por elegir Microsoft.                                                                                                    |
|                                                |              |                          | Según la forma en que obtenga el software de Microsoft, el presente es un                                                                                                    |
|                                                |              |                          | ✓ Acepto los términos de licencia                                                                                                    |
|                                                |              | Siguier                  | Signi                                                                                                    |

| ¿Qué tipo de instalación quieres?                                                                                                    | ¿Dónde quieres instalar Wind   | lows?          |                     |                    |
|----------------------------------------------------------------------------------------------------|--------------------------------|----------------|---------------------|--------------------|
| Actualización: instalar Windows y conservar archivos, configuraciones y                                                                                                    | Nombre                         | Tamaño total   | Espacio disp Tipo   |                    |
| Los archivos, configuraciones y aplicaciones se migran a Windows con esta opción, que solo está<br>disponible si el equipo ya ejecuta una versión compatible de Windows.                                                                                                    | Espacio sin asignar en la unic | ad 0 20.0 GB   | 20.0 GB             |                    |
| Personalizada: instalar solo Windows (avanzado)<br>Los archivos, las configuraciones y las aplicaciones no se migran a Windows con esta opción. Si<br>quieres hacer cambios en las particiones y las unidades, inicia el equipo con el disco de<br>instalación. Te recomendamos que hagas una copia de seguridad de tus archivos antes de<br>continuar. |                                |                |                     |                    |
| Ayu <u>d</u> a para decidir                                                                                                    | Actualizar Kelimina            | er 💞 Eormatear | <mark>₩</mark> uevo |                    |
|                                                                                                    |                                |                |                     | Siguien <u>t</u> e |

| nde quieres instalar Windows?      |                                     |                       |                  | ¿Dóno                             | de quieres instalar Windows?                                                                 |                                       |                                       |                             |
|------------------------------------|-------------------------------------|-----------------------|------------------|-----------------------------------|----------------------------------------------------------------------------------------------|---------------------------------------|---------------------------------------|-----------------------------|
| Nombre                             | Tamaño total Esp                    | pacio disp Tipo       |                  |                                   | Nombre                                                                                       | Tamaño total                          | Espacio disp                          | Тіро                        |
| Espacio sin asignar en la unidad 0 | 20.0 GB                             | 20.0 GB               |                  | -                                 | Unidad 0 Partición 1: Reservado para el s                                                    | 500.0 MB                              | 483.0 MB                              | Sistema                     |
|                                    |                                     |                       |                  | -                                 | Unidad 0 Partición 2                                                                         | 9.5 GB                                | 9.5 GB                                | Principal                   |
|                                    |                                     |                       |                  | Ŷ                                 | Espacio sin asignar en la unidad 0                                                           | 10.0 GB                               | 10.0 GB                               |                             |
| zar Eli <u>m</u> inar              | Formatear<br>Ta <u>m</u> año: 20480 | ★ Nuevo<br>MB Aplicar | <u>C</u> ancelar | ∳n Acti<br>() <u>C</u> ar         | ualizar <mark>X</mark> Eli <u>m</u> inar g<br>gar contr. DExtender                           |                                       | <u>∦ N</u> uevo                       | )                           |
|                                    |                                     | C:                    | New Jon &        | 🔺 La canti<br>10758 N<br>partició | idad de espacio disponible en la partición :<br>AB. Te recomendamos que la aumentes po<br>n. | eleccionada es m<br>r lo menos a 1075 | enor que la recor<br>8 MB o que selec | nendación de<br>ciones otra |

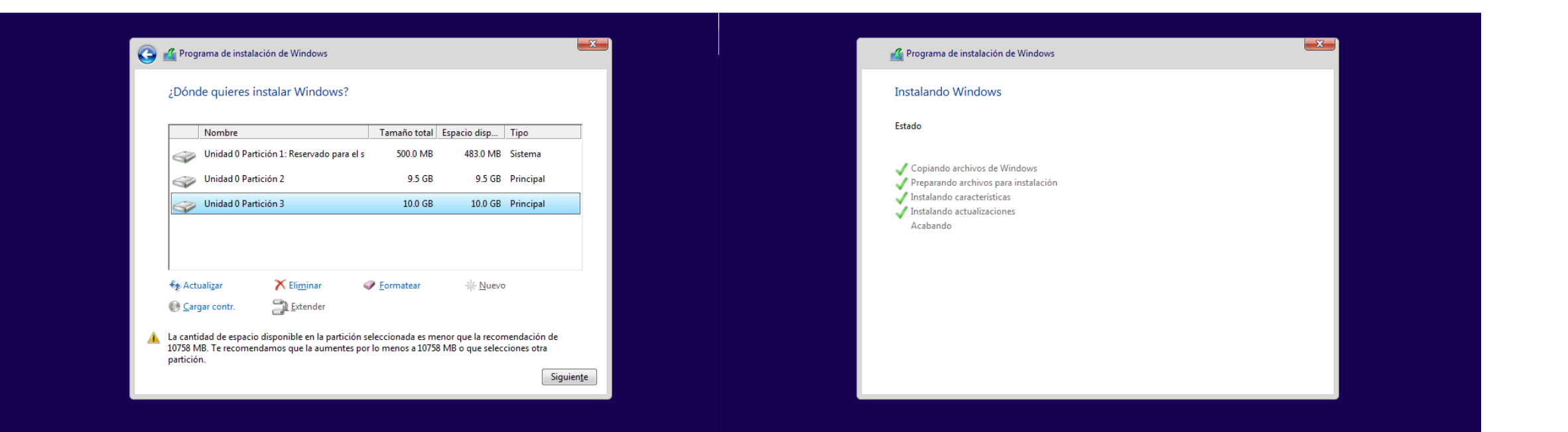

| N Programa de instalación de Windows     |                               |
|------------------------------------------|-------------------------------|
| Hay que reiniciar Windows para continuar |                               |
| Se reiniciará en 9 segundos              |                               |
|                                          |                               |
|                                          |                               |
|                                          |                               |
|                                          |                               |
|                                          |                               |
|                                          |                               |
| <u>R</u> einiciar ahora                  | 276 C                         |
|                                          | Prenarando dispositivos (11%) |
|                                          |                               |

#### Obteniendo actualizaciones importantes

#### Comenzar rápidamente

Puedes cambiar esto en cualquier momento (desplázate para ver más). Selecciona Usar la configuración rápida para:

Si envías a Microsoft los detalles de contactos y calendarios, junto con otra información de entrada asociada, podrás personalizar tu voz, escritura y entradas manuscritas. Permite a Microsoft usar esa información para mejorar las plataformas de sugerencias y reconocimiento.

Permite que Windows y las aplicaciones soliciten conocer tu ubicación, incluyendo el historial de ubicaciones, activar Encontrar mi dispositivo y que puedan usar tu id. de publicidad para personalizar tus experiencias. Envía a Microsoft y a sus partners de confianza algunos datos de ubicación para que puedan mejorar los servicios de ubicación.

Protégete contra contenido web malintencionado y usa la predicción de páginas para mejorar la lectura, acelerar la exploración y mejorar la experiencia global a la hora de usar los exploradores de Windows. Tus datos de exploración se enviarán a Microsoft.

Conectarse automáticamente a las zonas con cobertura inalámbrica abiertas y redes compartidas sugeridas. No todas las redes son seguras.

Más información

(<sup>1</sup>7)

Personalizar configuración

No apagues el equipo

Usar la configuración rápida

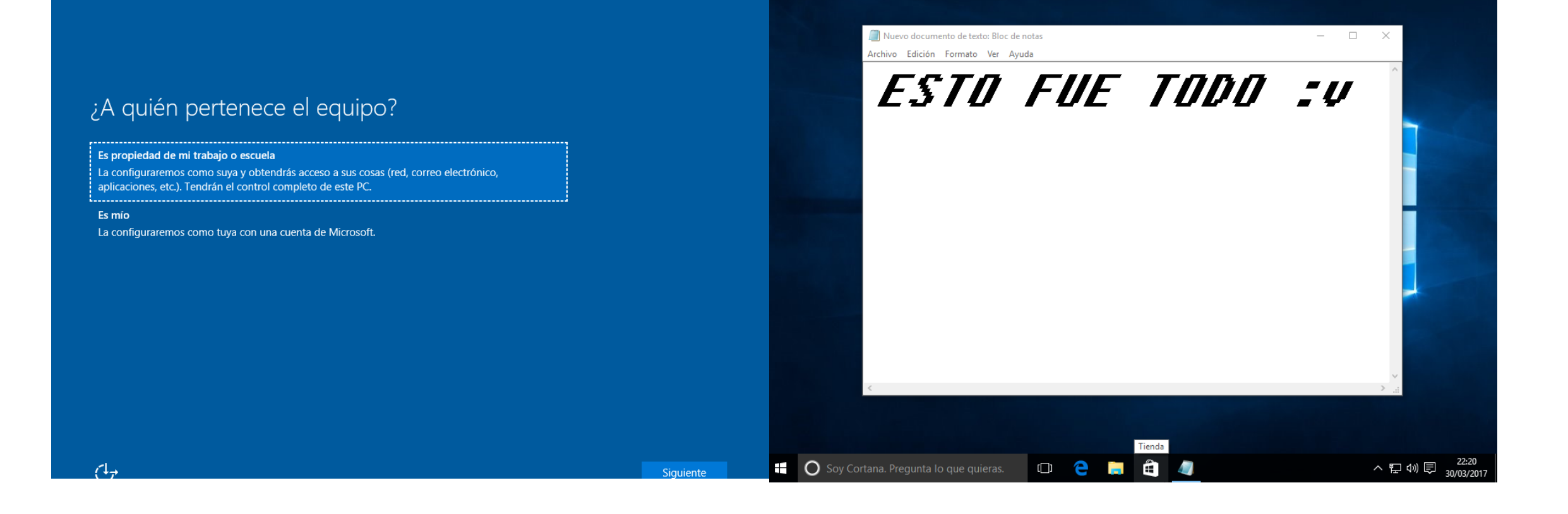